# 音樂產品規格書——以線上即興功能為例

#### C14 線上即興功能頁

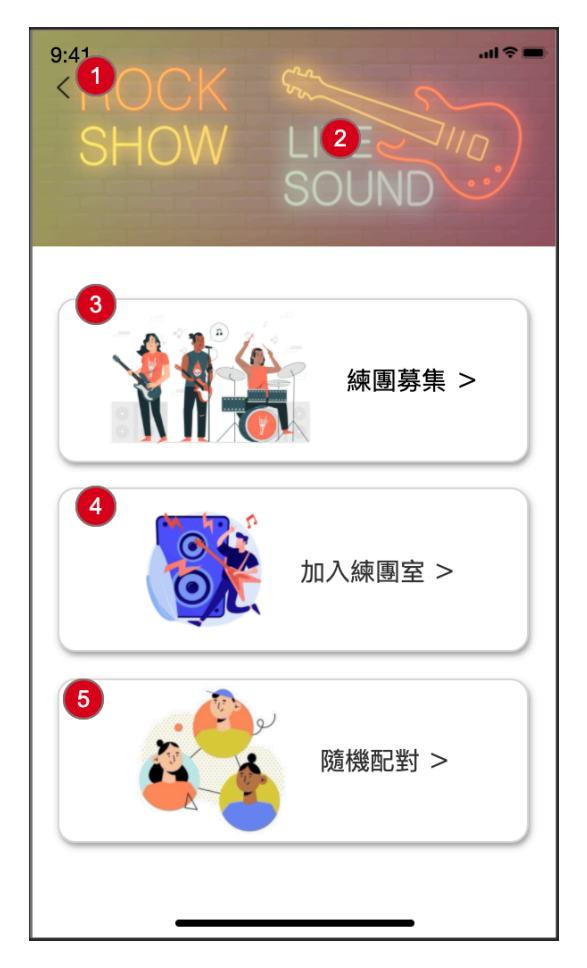

| 編號 | 物件名稱 | 功能描述                                           | 特效 |
|----|------|------------------------------------------------|----|
| 1  | icon | 外觀:<br>使用系統預設的返回上一頁的icon<br>動作:<br>點擊後返回C1主功能頁 | 無  |
| 2  | icon | 顯示線上即興功能頁的視覺圖片                                 | 無  |
| 3  | icon | 外觀:<br>顯示練團募集icon<br>動作:<br>點擊後畫面進入C15練團募集功能頁  | 無  |

| 4 | icon | 外觀:<br>顯示加入練團室icon        | 無 |
|---|------|---------------------------|---|
|   |      | 動作:<br>點擊後畫面進入C18加入練團室功能頁 |   |
| _ | icon | 外觀:<br>顯示隨機配對icon         | 無 |
| 5 |      | 動作:<br>點擊後畫面進入C19隨機配對功能頁  |   |

#### C15 練團募集功能頁

C15–1 9:41 9:41 ...| 🗢 🔳 2 練團募集 7 1 **\*** < 4 練團確定 3 **5** 暱稱 **6** 樂器 8 11 <u>5</u> 邀請 13 10<sup>木吉他</sup> 70 9王小明 0 0 0 陳廷安 爵士鼓 12 0 0 電吉他 謝明明 0 0 李華華 電吉他 邀請 貝斯 0 0 吳小可 0 0 王一鳴 木吉他

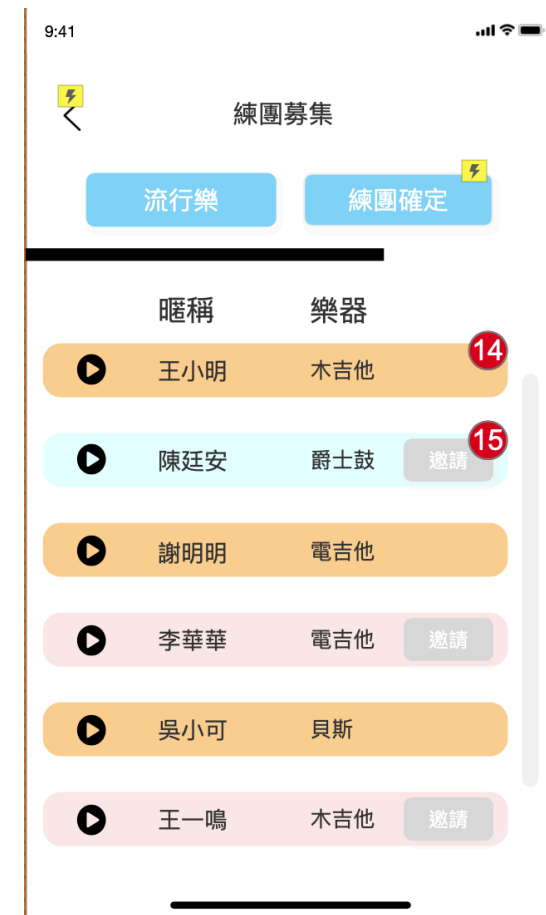

| 編號 | 物件名稱 | 功能描述                                                                                    | 特效                              |
|----|------|-----------------------------------------------------------------------------------------|---------------------------------|
| 1  | icon | 外觀:<br>使用系統預設的返回上一頁的icon<br>動作:<br>點擊後返回C14線上即興功能頁                                      | 無                               |
| 2  | 文字   | 文字顯示為「練團募集」                                                                             | 無                               |
| 3  | 按鈕   | 外觀:<br>文字顯示為「請選擇曲風」<br>動作:<br>點擊後出現滾輪的功能,滾輪內包含四種曲風選<br>項:搖滾樂、流行樂、金屬樂、迷幻樂,用戶可<br>以自行選擇曲風 | 使用滾輪的功能呈<br>現,滾輪出現的位置<br>在螢幕的下方 |

C15-2

| 4  | 按鈕   | 外觀:<br>預設為disabled,文字顯示為「練團確定」<br>動作:<br>當有至少一位用戶確定邀請時,按鈕觸發為<br>enabled,點擊後進入C16練團進行中的畫面            | 無 |
|----|------|----------------------------------------------------------------------------------------------------|---|
| 5  | 文字   | 顯示文字為「暱稱」                                                                                           | 無 |
| 6  | 文字   | 顯示文字為「樂器」                                                                                           | 無 |
| 7  | icon | 外觀:<br>彩色矩形,視用戶的性別出現不同顏色,男性用<br>戶為藍色,女性用戶為粉紅色                                                       | 無 |
| 8  | icon | 外觀:<br>播放按鈕icon<br>功能:<br>點擊後播放用戶的30秒錄音,播放完畢後可以再<br>次點擊播放                                           | 無 |
| 9  | 文字   | 顯示用戶名稱                                                                                              | 無 |
| 10 | 文字   | 顯示用戶擅長的樂器                                                                                           | 無 |
| 11 | 按鈕   | 外觀:<br>文字顯示為「邀請」<br>動作:<br>點擊後系統發送邀請給該用戶,並且邀請按鈕消<br>失,轉變為編號12的等待圖示                                  | 無 |
| 12 | icon | 外觀:<br>loading icon<br>動作:<br>lcon出現表示為邀請中,等待對方回覆的時間為<br>30秒,30秒過後icon消失,恢復為邀請按鈕,若<br>要再次邀請需要再次點擊按鍵 | 無 |
| 13 | icon | 外觀:<br>捲軸的icon<br>動作:<br>捲軸控制的範圍為用戶列表,往下滑動可以看到<br>用戶列表中其他更多的用戶                                      | 無 |

|    | icon | 外觀:<br>橘色矩形                                                                       | 無 |
|----|------|-----------------------------------------------------------------------------------|---|
| 14 |      | 動作:<br>當對方回覆確認邀請,則原先藍色或粉紅色的矩<br>形轉變為此橘色矩形,表示配對成功                                  |   |
|    | 按鈕   | 外觀:<br>文字顯示為「邀請」                                                                  | 無 |
| 15 |      | 動作:<br>練團募集功能最多僅能夠邀請三位用戶,當三位<br>用戶的額度邀請完畢,則其他用戶的邀請按鍵轉<br>變為灰色且disabled,不能夠再邀請其他用戶 |   |

# 後台規格書——以帳務資訊為範例

A5 帳務資訊

|         | 1 訂閱資訊 2 退費服務 3 發票紀錄 4 補開發票                                                                                |
|---------|----------------------------------------------------------------------------------------------------|
| 會員基本資料  | <sup>6</sup><br>手機號碼查詢: 輸入手機號碼 <sup>7</sup> 姓名查詢: <sup>8</sup> 輸入姓名 <sup>12</sup> 查詢 <sup>13</sup> 匯出Excel |
| 使用狀況統計  | <sup>9</sup> 日期查询: <sup>10</sup> 請選擇起始日期 <sup>11</sup> 請選擇結束日期                                             |
| 配對資料    |                                                                                                    |
| 帳務資訊    |                                                                                                    |
| 驗證碼發迗紀錄 |                                                                                                    |
| 官理有政正   |                                                                                                    |
| 五山      |                                                                                                    |
|         |                                                                                                    |
|         |                                                                                                    |
|         |                                                                                                    |
|         |                                                                                                    |
|         |                                                                                                    |
|         |                                                                                                    |
|         |                                                                                                    |

| 編號 | 物件名稱 | 功能描述                                                   | 特效 |
|----|------|--------------------------------------------------------|----|
| 1  | Tab  | 外觀:<br>Tab上一律顯示文字「訂閱資訊」<br>動作:<br>點擊後進入「A5 帳務資訊訂閱資訊」   |    |
| 2  | Tab  | 外觀:<br>Tab上一律顯示文字「退費服務」<br>動作:<br>點擊後進入「A5–3 帳務資訊退費服務」 |    |
| 3  | Tab  | 外觀:<br>Tab上一律顯示文字「發票紀錄」<br>動作:<br>點擊後進入「A5–6 帳務資訊發票紀錄」 |    |

| 4 | Tab | 外觀:<br>Tab上一律顯示文字「補開發票」<br>動作:<br>點擊後進入「A5–8 帳務資訊補開發票」                                                                                                    |   |
|---|-----|----------------------------------------------------------------------------------------------------|---|
| 5 | 文字  | 文字一律顯示為「手機號碼查詢:」                                                                                                    | 無 |
| 6 | 輸入框 | 外觀:<br>輸入框內預設顯示文字「輸入手機號碼」<br>動作:<br>讓管理員輸入手機號碼,並且查詢該手機號碼的<br>訂閱資訊<br>規則:<br>規則一:輸入的內容必須為10位數字<br>規則二:輸入的內容必須為10位數字<br>規則二:輸入的內容並非10位數字以及09開頭的<br>數字字串,則在輸入框下方顯示紅色提醒文字<br>「輸入的格式不符合」 | 無 |
| 7 | 文字  | 文字一律顯示為「姓名查詢:」                                                                                                    | 無 |
| 8 | 輸入框 | 外觀:<br>輸入框內預設顯示文字「輸入姓名」<br>動作:<br>讓管理員輸入會員姓名,查詢該會員的訂閱資訊<br>規則:<br>規則一:輸入的內容必須為中文<br>檢查:<br>若管理員輸入的內容並非中文,則在輸入框下方<br>顯示紅色提醒文字「輸入的格式不符合」                                              | 無 |
| 9 | 文字  | 文字一律顯示為「日期查詢:」                                                                                                    | 無 |

|    | 輸入框 | 外觀:<br>輸入框內預設顯示文字「請選擇起始日期」                                     | 無 |
|----|-----|----------------------------------------------------------------|---|
| 10 |     | 動作:<br>點擊後出現如「A5–2 訂閱資訊日曆示意圖」呈<br>現的日曆功能,讓管理員選取日期              |   |
|    |     | 規則:<br>管理員在日曆上選擇完日期後,在輸入框內以<br>「2020/03/03」這樣的形式呈現管理員選定的<br>日期 |   |
|    | 輸入框 | 外觀:<br>輸入框內預設顯示文字「請選擇結束日期」                                     | 無 |
|    |     |                                                                |   |
| 11 |     | 動作:<br>點擊後出現如「A5–2 訂閱資訊日曆示意圖」呈<br>現的日曆功能,讓管理員選取日期              |   |

|    | 按鈕 | 外觀:<br>按鈕上一律顯示文字「查詢」                                                                         | 無 |
|----|----|----------------------------------------------------------------------------------------------|---|
|    |    | 動作:<br>點擊後在下方空白處顯示管理員所查詢的用戶訂<br>閱資訊,如「A5–1 訂閱資訊查詢內容」                                         |   |
|    |    | 規則:<br>規則一:使用手機號碼的查詢功能,點擊查詢按<br>鈕後,系統從資料庫裡將該手機號碼所有的訂閱<br>紀錄與資訊顯示於下方空白處,從第一筆資料開<br>始,由新到舊依序顯示 |   |
| 12 |    | 規則二:使用姓名的查詢功能,點擊查詢按鈕<br>後,系統從資料庫裡將該姓名所有的訂閱紀錄與<br>資訊顯示於下方空白出,從第一筆資料開始,由<br>新到舊依序顯示            |   |
|    |    | 規則三:使用日期的查詢功能,點擊查詢按鈕<br>後,系統從資料庫裡將該日期區間所有的訂閱紀<br>錄與資訊顯示於下方空白出,從第一筆資料開<br>始,由新到舊依序顯示          |   |
|    |    | 檢查:<br>檢查一:在編號5的手機號碼查詢功能中,若管<br>理員輸入的手機號碼在資料庫中查詢不到,則在<br>按鈕下方顯示紅色提醒文字「查無此手機號碼資<br>料」         |   |
|    |    | 檢查二:在編號7的姓名查詢功能中,若管理員<br>輸入的姓名在資料庫中查詢不到,則在按鈕下方<br>顯示紅色提醒文字「查無此姓名資料」                          |   |
|    | 按鈕 | 外觀:<br>預設為disabled,按鈕上顯示文字「匯出excel」                                                          | 無 |
| 13 |    | 動作:<br>當下方空白處出現資料後,按鈕觸發為<br>enabled,點擊後將下方空白處顯示的所有資料<br>彙整成excel供管理員下載                       |   |

| 員基本資料<br>用狀況統計<br>對資料 | 1) 訂閱資訊<br><sup>6</sup> 手機號<br><sup>9</sup> 日期查 | 2 <sub>退費服務</sub> | )發票紀錄 《<br>機號碼<br>日期 <sup>11</sup> | 補開發票<br>7<br>姓名查<br>青選擇結束 | 詢: <mark>翻</mark> 入姓<br>[日期 | 名          | <sup>12</sup> 查詢 <sup>13</sup> | 匯出Excel      |        |      |
|-----------------------|-------------------------------------------------|-------------------|------------------------------------|---------------------------|-----------------------------|------------|--------------------------------|--------------|--------|------|
| 資訊                    | <b>14</b><br>姓名                                 | 15<br>email       | 6<br>手機                            | 17 訂閱狀態                   | 8<br>訂單編號                   | 9 繳費日期 2   | 0 服務週期                         | 方案名稱         | 金額     |      |
| <b></b>               | 23王小明                                           | music@gmail.com   | 0923123123                         | 訂閱中                       | 100279804                   | 2021/05/07 | 2021/05/07-2021/06/06          | 輕鬆玩每月NT199\$ | 199 24 | 取消訂閱 |
| 皆設定                   | 王小明                                             | music@gmail.com   | 0923123123                         | 訂閱結束                      | 100278902                   | 2021/04/07 | 2021/04/07-2021/05/06          | 輕鬆玩每月NT199\$ | 199    |      |
|                       | 王小明                                             | music@gmail.com   | 0923123123                         | 訂閱結束                      | 100278092                   | 2021/03/07 | 2021/03/07-2021/04/06          | 輕鬆玩每月NT199\$ | 199    |      |
|                       | 王小明                                             | music@gmail.com   | 0923123123                         | 訂閱結束                      | 100277718                   | 2021/02/07 | 2021/02/07-2021/03/06          | 輕鬆玩每月NT199\$ | 199    |      |
|                       | 王小明                                             | music@gmail.com   | 0923123123                         | 訂閱結束                      | 100276243                   | 2021/01/07 | 2021/01/07-2021/02/06          | 輕鬆玩每月NT199\$ | 199    |      |
|                       | 王小明                                             | music@gmail.com   | 0923123123                         | 訂閱結束                      | 100275014                   | 2020/12/07 | 2020/12/07-2021/01/06          | 輕鬆玩每月NT199\$ | 199    |      |
|                       | 王小明                                             | music@gmail.com   | 0923123123                         | 訂閱結束                      | 100274678                   | 2020/11/07 | 2020/11/07-2020/12/06          | 輕鬆玩每月NT199\$ | 199    |      |
|                       | 王小明                                             | music@gmail.com   | 0923123123                         | 訂閱結束                      | 100274190                   | 2020/10/07 | 2020/10/07-2020/11/06          | 輕鬆玩每月NT199\$ | 199    |      |
|                       | 王小明                                             | music@gmail.com   | 0923123123                         | 訂閱結束                      | 100273396                   | 2020/09/07 | 2020/09/07-2020/10/06          | 輕鬆玩每月NT199\$ | 199    |      |
|                       | 王小明                                             | music@gmail.com   | 0923123123                         | 訂閱結束                      | 100272153                   | 2020/08/07 | 2020/08/07-2020/09/06          | 輕鬆玩每月NT199\$ | 199    |      |
|                       |                                                 |                   |                                    |                           | 25 <sub>上一頁</sub> [1]       | [2] [3]    | . [10] 下一頁27                   |              |        |      |

| 編號 | 物件名稱 | 功能描述                                                                                                    | 特效 |
|----|------|----------------------------------------------------------------------------------------------------|----|
| 14 | 欄位1  | 欄位1的文字一律顯示為「姓名」,代表的是資料<br>庫裡用戶的姓名資料,經過查詢後,會帶出資料<br>庫裡該與該查詢條件相關的用戶的姓名資訊                                                                                                    | 無  |
| 15 | 欄位2  | 欄位2的文字一律顯示為「email」,代表的是資<br>料庫裡用戶的email資料,經過查詢後,會帶出<br>資料庫裡與該查詢條件相關的用戶的email資料                                                                                                    | 無  |
| 16 | 欄位3  | 欄位3的文字一律顯示為「手機」,代表的是資<br>料庫裡用戶的手機號碼資料,經過查詢後,會帶<br>出資料庫裡該與該查詢條件相關的用戶的手機資<br>訊                                                                                                    | 無  |
| 17 | 欄位4  | 欄位4的文字一律顯示為「訂閱狀態」,代表的<br>是資料庫裡用戶的訂閱狀態資訊,經過查詢後,<br>會帶出資料庫裡與該查詢條件相關的用戶的訂閱<br>狀態資訊<br>規則:<br>規則一:若該用戶目前仍處於訂閱狀態,則在所<br>有帶出來的資料裡,僅會有最近的一筆資料顯示<br>為「訂閱中」,其餘皆應該為「訂閱結束」<br>規則二:若該用戶目前無訂閱服務,則所有帶出<br>來的資料皆應該呈現「訂閱結束」 | 無  |

| 18 | 欄位5   | 欄位5的文字一律顯示為「訂單編號」,代表的<br>是資料庫裡用戶繳費的訂單編號,經過查詢後,<br>會帶出資料庫裡與該查詢條件相關的用戶繳費的<br>訂單編號紀錄                                                                                                    | 無 |
|----|-------|----------------------------------------------------------------------------------------------------|---|
| 19 | 欄位6   | 欄位6的文字一律顯示為「繳費日期」,代表的<br>是資料庫裡用戶的繳費日期資料,經過查詢後,<br>會帶出資料庫裡該與該查詢條件相關的用戶的繳<br>費日期資訊                                                                                                    | 無 |
| 20 | 欄位7   | 欄位7的文字一律顯示為「服務週期」,代表的<br>是資料庫裡用戶的每次訂閱的服務週期的資料,<br>經過查詢後,會帶出資料庫裡與該查詢條件相關<br>的用戶的訂閱服務週期資訊                                                                                                    | 無 |
| 21 | 欄位8   | 欄位8的文字一律顯示為「方案名稱」,代表的<br>是資料庫裡用戶訂閱的方案名稱資料,經過查詢<br>後,會帶出資料庫裡與該查詢條件相關的方案名<br>稱的資訊                                                                                                    | 無 |
| 22 | 欄位9   | 欄位9的文字一律顯示為「金額」,代表的是資<br>料庫裡用戶的繳費金額資料,經過查詢後,會帶<br>出資料庫裡該與該查詢條件相關的用戶的繳費金<br>額資訊                                                                                                    | 無 |
| 23 | 資料庫內容 | 外觀:<br>顯示編號5或編號7所查詢的用戶訂閱資料<br>規則:<br>規則一:每一筆資料顯示的內容依照編號9到編<br>號17的欄位要求,顯示相對應的用戶訂閱資訊<br>規則二:顯示的資料數量則依照管理員在編號5<br>或編號7裡所設定的條件,將該設定條件內的該<br>用戶的所有訂閱資訊顯示出來<br>規則三:每一個頁面最多顯示100筆資料,第101<br>筆開始的資料則顯示至下一頁,第201筆開始的<br>資料則顯示再下一頁,後續的顯示方式依此類推 | 無 |
| 24 | 按鈕    | 外觀:<br>按鈕上的文字一律顯示為「取消訂閱」<br>動作:<br>動作一:點擊後觸發系統即刻將此用戶的訂閱服<br>務停止<br>動作二:點擊後觸發編號12的欄位將訂閱狀態調<br>整為「取消訂閱」                                                                                                    | 無 |

| 25 | 文字 | 外觀:<br>文字一律顯示為「上一頁」<br>動作:<br>點擊後畫面轉換至上一頁,顯示該用戶前100筆<br>的訂閱資料<br>規則:<br>規則一:若顯示的資料沒有超過一頁,則此文字<br>觸發為disabled<br>規則二:若管理員停留在第一頁,則此文字觸發<br>為disabled                                                               | 無 |
|----|----|----------------------------------------------------------------------------------------------------|---|
| 26 | 文字 | 外觀:<br>從1開始顯示連續阿拉伯數字<br>動作:<br>點擊數字則畫面轉換至相對應的頁面<br>規則:<br>規則一:顯示的阿拉伯數字數量最多為5個連續<br>數字,若該查詢資料的數量超過5頁,則將第5頁<br>之後的數字隱藏起來,待管理員點擊顯示的5個<br>阿拉伯數字中的最後一個時,系統觸發後兩頁的<br>數字顯示,並且維持呈現5個連續數字<br>規則二:當前停留頁面的相對應的阿拉伯數字呈<br>現藍色 | 無 |
| 27 | 文字 | 外觀:<br>文字一律顯示為「下一頁」<br>動作:<br>點擊後畫面轉換至下一頁,顯示該用戶後100筆<br>的訂閱資料<br>規則:<br>規則一:若顯示的資料沒有超過一頁,則此文字<br>觸發為disabled<br>規則二:若管理員停留在最後一頁,則此文字觸<br>發為disabled                                                              | 無 |

### A5–2 訂閱資訊日期查詢

|         | 1 訂閱資訊          | 2 退費服務 3                          | 發票紀錄                                                                                                    | 補開發票                                                                             |                                                                     |             |                       |              |             |
|---------|-----------------|-----------------------------------|----------------------------------------------------------------------------------------------------|----------------------------------------------------------------------------------|---------------------------------------------------------------------|-------------|-----------------------|--------------|-------------|
| 會員基本資料  | <b>5</b><br>手機號 | 6<br>碼查詢: 輸入手                     | 機號碼                                                                                                    | <b>7</b><br>姓名查詞                                                                 | 旬: 🍓入姓:                                                             | 名           | 12<br>查詢              | 匯出Excel      |             |
| 使用狀況統計  | 9               |                                   |                                                                                                    |                                                                                  |                                                                     |             |                       |              |             |
| 配對資料    | 一日期查            | :詢:「請選捧起始                         |                                                                                                    | [選掉結宋                                                                            |                                                                     |             |                       |              |             |
| 帳務資訊    | 14, 低           | Su M Tu W T<br>5<br>emai 2 3 9    | 07         >            Th Fr Sa         Si           5         6         7            110         12         14 | <ul> <li>July 200</li> <li>M Tu W T</li> <li>2 3 4</li> <li>4 10 11 1</li> </ul> | 07 ><br>Th Fr Sa<br>5 6 7                                           | 。<br>繳費日期 2 | 2 服務週期                | 5案名稱 2       | 22<br>金額    |
| 驗證碼發送紀錄 | 23王小明           | music 15 16 17 18                 | 19 20 21<br>19 20 21<br>12 13 14                                                                                 | 5 16 17 18 1                                                                     | 19 20 21 04                                                         | 2021/05/07  | 2021/05/07-2021/06/06 | 輕鬆玩每月NT199\$ | 199 24 取消訂閱 |
| 管理者設定   | 王小明             | 22 23 24 25 2<br>music 29 30 31 1 | 26     27     28     2       2     3     4     3123     2                                                        | 2 23 24 25 2<br>9 30 31 1                                                        | 26         27         28           2         3         4         02 | 2021/04/07  | 2021/04/07-2021/05/06 | 輕鬆玩每月NT199\$ | 199         |
| 登出      | 王小明             | musi                              | 9 10 11 3123                                                                                                    | 5 6 7 8                                                                          | 9 10 11 92                                                          | 2021/03/07  | 2021/03/07-2021/04/06 | 輕鬆玩每月NT199\$ | 199         |
|         | 王小明             | music@gmail.com                   | 0923123123                                                                                                    | 訂閱結束                                                                             | 100277718                                                           | 2021/02/07  | 2021/02/07-2021/03/06 | 輕鬆玩每月NT199\$ | 199         |
|         | 王小明             | music@gmail.com                   | 0923123123                                                                                                    | 訂閱結束                                                                             | 100276243                                                           | 2021/01/07  | 2021/01/07-2021/02/06 | 輕鬆玩每月NT199\$ | 199         |
|         | 王小明             | music@gmail.com                   | 0923123123                                                                                                    | 訂閱結束                                                                             | 100275014                                                           | 2020/12/07  | 2020/12/07-2021/01/06 | 輕鬆玩每月NT199\$ | 199         |
|         | 王小明             | music@gmail.com                   | 0923123123                                                                                                    | 訂閱結束                                                                             | 100274678                                                           | 2020/11/07  | 2020/11/07-2020/12/06 | 輕鬆玩每月NT199\$ | 199         |
|         | 王小明             | music@gmail.com                   | 0923123123                                                                                                    | 訂閱結束                                                                             | 100274190                                                           | 2020/10/07  | 2020/10/07-2020/11/06 | 輕鬆玩每月NT199\$ | 199         |
|         | 王小明             | music@gmail.com                   | 0923123123                                                                                                    | 訂閱結束                                                                             | 100273396                                                           | 2020/09/07  | 2020/09/07-2020/10/06 | 輕鬆玩每月NT199\$ | 199         |
|         | 王小明             | music@gmail.com                   | 0923123123                                                                                                    | 訂閱結束                                                                             | 100272153                                                           | 2020/08/07  | 2020/08/07-2020/09/06 | 輕鬆玩每月NT199\$ | 199         |
|         |                 |                                   |                                                                                                    | (                                                                                | 25 <sub>上一頁[1]</sub>                                                | [2] [3]     | [10] 下一頁27            |              |             |

#### A5-3 帳務資訊退費服務

|         | 訂閱資訊 退費服務 發票紀錄 補開發票                                                                                                    |
|---------|----------------------------------------------------------------------------------------------------|
| 會員基本資料  | <ul> <li></li></ul>                                                                                                    |
| 使用狀況統計  |                                                                                                    |
| 配對資料    | <sup>6</sup> 客戶基本資訊                                                                                                    |
| 帳務資訊    | <sup>1</sup><br><sub>姓名</sub> <sup>1</sup><br><sub>email</sub> <sup>1</sup><br><sup>1</sup><br><sub>訂開狀態</sub><br><sup>1</sup><br><sub>訂單狀態</sub> |
| 驗證碼發送紀錄 | 12 王小明 music@gmail.com 0923123123 取消訂閱 已付費                                                                                                    |
| 管理有政定登出 |                                                                                                    |
|         | ▶ 訂閱資訊<br>14 15 16 17 18 19 20                                                                                                    |
|         | →訂單編號 数費日期 服務週期 →方案名稱 金額 信用卡資訊 發票資訊<br>20100270804 2021/05/07 2021/05/07 06/06 額發玩毎日NIT109\$ 100 YYYY YYYY YYYY YYYY 1224 AP12245677 22 株理想再选理    |
|         | 20100273004 2021/05/07 2021/05/07-00/00 *1289/13/7111333 133 AAA AAA AAA I234 AD12345070 前选择返到加住 ▼                                                |
|         |                                                                                                    |
|         |                                                                                                    |
|         |                                                                                                    |
|         |                                                                                                    |

| 編號 | 物件名稱 | 功能描述                                                                                                    | 特效 |
|----|------|----------------------------------------------------------------------------------------------------|----|
| 1  | 文字   | 文字一律顯示為「手機號碼查詢:」                                                                                                    | 無  |
| 2  | 輸入框  | 外觀:<br>輸入框內預設顯示文字「輸入手機號碼」<br>動作:<br>讓管理員輸入手機號碼,並且查詢該手機號碼的<br>退費服務<br>規則:<br>規則一:輸入的內容必須為10位數字<br>規則二:輸入的內容必須為10位數字<br>規則二:輸入的數字前兩位數必須為0和9<br>檢查:<br>若管理員輸入的內容並非10位數字以及09開頭的<br>數字字串,則在輸入框下方顯示紅色提醒文字<br>「輸入的格式不符合」 | 無  |
| 3  | 文字   | 文字一律顯示為「姓名查詢:」                                                                                                    | 無  |

| 4 | 輸入框                 | 外觀:<br>輸入框內預設顯示文字「輸入姓名」<br>動作:<br>讓管理員輸入會員姓名,查詢該會員的退費服務<br>規則:<br>規則一:輸入的內容必須為中文<br>檢查:                                                                                                    | 無 |
|---|---------------------|----------------------------------------------------------------------------------------------------|---|
|   | <del>ተ</del> ታ- ቀ በ | 若管理員輸入的內容並非中文,則在輸入框下方<br>顯示紅色提醒文字「輸入的格式不符合」                                                                                                    |   |
| 5 | 按鈕                  | 外觀:<br>按鈕上一律顯示文字「查詢」<br>動作:<br>點擊後在下方空白處顯示管理員所查詢的用戶退<br>費資訊,如編號6-22所顯示的內容<br>規則:<br>規則一:使用手機號碼的查詢功能,點擊查詢按<br>鈕後,系統從資料庫裡將該手機號碼的退費資訊<br>顯示於畫面<br>規則二:使用姓名的查詢功能,點擊查詢按鈕<br>後,系統從資料庫裡將該姓名所有的退費資訊顯<br>示於畫面<br>檢查:<br>檢查一:在編號2的手機號碼查詢功能中,若管<br>理員輸入的手機號碼在資料庫中查詢不到,則在<br>按鈕下方顯示紅色提醒文字「查無此手機號碼資<br>料」 | # |
| 6 | 文字                  | 文字一律顯示為「客戶基本資訊」                                                                                                    | 無 |
| 7 | 欄位1                 | 欄位1的文字一律顯示為「姓名」,代表的是資料<br>庫裡用戶的姓名資料,經過查詢後,會帶出資料<br>庫裡與編號2或編號4查詢條件所對應的姓名資料                                                                                                    | 無 |
| 8 | 欄位2                 | 欄位2的文字一律顯示為「email」,代表的是資<br>料庫裡用戶的email資料,經過查詢後,會帶出<br>資料庫裡與編號2或編號4查詢條件所對應的<br>email資料                                                                                                    | 無 |

| 9  | 欄位3   | 欄位3的文字一律顯示為「手機」,代表的是資<br>料庫裡用戶的手機號碼資料,經過查詢後,會帶<br>出資料庫裡與編號2或編號4查詢條件所對應的手<br>機號碼資料                                                                                                    | 無 |
|----|-------|----------------------------------------------------------------------------------------------------|---|
| 10 | 欄位4   | 欄位4的文字一律顯示為「訂閱狀態」,代表的<br>是資料庫裡用戶的訂閱狀態資料,經過查詢後,<br>會帶出資料庫裡與編號2或編號4查詢條件所對應<br>的訂閱狀態資料                                                                                                    | 無 |
| 11 | 欄位5   | 欄位5的文字一律顯示為「訂單狀態」,代表的<br>是資料庫裡用戶的訂單狀態資料,經過查詢後,<br>會帶出資料庫裡與編號2或編號4查詢條件所對應<br>的訂單狀態資料                                                                                                    | 無 |
| 12 | 資料庫內容 | 外觀:<br>顯示編號2或編號4所查詢的用戶退費資料<br>規則:<br>規則一:每一筆資料顯示的內容依照編號7到編<br>號11的欄位要求,顯示相對應的用戶退費資訊<br>規則二:顯示的資料數量則依照管理員在編號2<br>或編號4裡所設定的條件,將該設定條件內的該<br>用戶的所有訂閱資訊顯示出來<br>規則三:依照退費的原則,必須為訂閱中的款項<br>才能進行退費,以結束的訂閱服務無法透過系統<br>退費,因此在此處僅會顯示一筆資料,代表每位<br>用戶同時間最多僅會有一筆訂閱符合退費條件 | 無 |
| 13 | 文字    | 文字一律顯示為「訂閱資訊」                                                                                                    | 無 |
| 14 | 欄位6   | 欄位6的文字一律顯示為「訂單編號」,代表的<br>是資料庫裡用戶繳費的訂單編號,經過查詢後,<br>會帶出資料庫裡與編號2或編號4查詢條件所對應<br>的訂單編號資料                                                                                                    |   |
| 15 | 欄位7   | 欄位7的文字一律顯示為「繳費日期」,代表的<br>是資料庫裡用戶的繳費日期資料,經過查詢後,<br>會帶出資料庫裡與編號2或編號4查詢條件所對應<br>的繳費日期資料                                                                                                    |   |
| 16 | 欄位8   | 欄位8的文字一律顯示為「服務週期」,代表的<br>是資料庫裡用戶的每一期訂閱的服務週期資料,<br>經過查詢後,會帶出資料庫裡與編號2或編號4查<br>詢條件所對應的服務週期資料                                                                                                    | 無 |
| 17 | 欄位9   | 欄位9的文字一律顯示為「方案名稱」,代表的<br>是資料庫裡用戶訂閱的方案名稱資料,會帶出資<br>料庫裡與編號2或編號4查詢條件所對應的方案名<br>稱資料                                                                                                    | 無 |

| 18 | 欄位10     | 欄位10的文字一律顯示為「金額」,代表的是資料庫裡用戶的繳費金額資料,經過查詢後,會帶<br>出資料庫裡與編號2或編號4查詢條件所對應的用<br>戶繳費金額資料                                                                                                    | 無 |
|----|----------|----------------------------------------------------------------------------------------------------|---|
| 19 | 欄位11     | 欄位11的文字一律顯示為「信用卡資訊」,代表<br>的是資料庫裡用戶付費的信用卡資料,經過查詢<br>後,會帶出資料庫裡與編號2或編號4查詢條件所<br>對應的用戶信用卡資訊<br>規則:<br>系統無法獲得用戶完整的信用卡資訊,因此僅顯<br>示用戶信用卡後四碼作為判別,其餘信用卡資訊<br>皆以「x」符號代替                                                                                              | 無 |
| 20 | 欄位12     | 欄位12的文字一律顯示為「發票資訊」,代表的<br>是資料庫裡用戶的發票資料,經過查詢後,會帶<br>出資料庫裡與編號2或編號4查詢條件所對應的發<br>票資訊資料<br>規則:<br>此欄位顯示的發票資訊一律以發票編號作為代表<br>資訊                                                                                                    | 無 |
| 21 | 資料庫內容    | 外觀:<br>顯示編號2或編號4所查詢的用戶退費資料<br>規則:<br>規則一:每一筆資料顯示的內容依照編號14到編<br>號20的欄位要求,顯示相對應的用戶退費資訊<br>規則二:顯示的資料數量則依照管理員在編號2<br>或編號4裡所設定的條件,將該設定條件內的該<br>用戶的所有訂閱資訊顯示出來<br>規則三:依照退費的原則,必須為訂閱中的款項<br>才能進行退費,以結束的訂閱服務無法透過系統<br>退費,因此在此處僅會顯示一筆資料,代表每位<br>用戶同時間最多僅會有一筆訂閱符合退費條件 | 無 |
| 22 | Droplist | 外觀:<br>Droplist 裡預設顯示文字「請選擇退費流程」<br>Droplist選項:<br>選項一:信用卡退刷<br>選項二:人工退匯<br>動作:<br>選擇選項後,進入「A5-4 退費服務輸入退費金<br>額」                                                                                                    | 無 |

#### A5-4 退費服務輸入退費金額

|             | <b>訂閱資訊</b> 退費服務 發票紀錄 補開發票                                                                                                    |
|-------------|----------------------------------------------------------------------------------------------------|
| 員基本資料       | 2<br>●<br>●<br>●<br>●<br>●<br>●<br>●<br>●<br>●<br>●<br>●<br>●<br>●                                                                                                    |
| <del></del> |                                                                                                    |
| <b>村資料</b>  | · · · · · · · · · · · · · · · · · · ·                                                                                                    |
| 資訊          | 7         9         10         10         10         10         10         10         10         10         10         10         10         10         10         10         10         10         10         10         10         10         10         10         10         10         10         10         10         10         10         10         10         10         10         10         10         10         10         10         10         10         10         10         10         10         10         10         10         10         10         10         10         10         10         10         10         10         10         10         10         10         10         10         10         10         10         10         10         10         10         10         10         10         10         10         10         10         10         10         10         10         10         10         10         10         10         10         10         10         10         10         10         10         10         10         10         10         10         10         10         10< |
| 師發送紀錄       | 12王小明 music@gmail.com 092312312 11<br>信用卡退刷 / 人工退匯                                                                                                    |
| 書設定         |                                                                                                    |
| 出           | 113<<br>訂閱資訊<br>113<br>113<br>113<br>113<br>113<br>113<br>113<br>113<br>113<br>113<br>113<br>113<br>113<br>113<br>113<br>113<br>113<br>113<br>113<br>113<br>113<br>113<br>113<br>113<br>113<br>113<br>113<br>113<br>113<br>113<br>113<br>113<br>113<br>113<br>113<br>113<br>113<br>113<br>113<br>113<br>113<br>                                                                                                    |
|             | 13<br>訂單編號 15.2000 11.2000 11.2000                                                                                                    |
|             | 21100279804 2021/05/07 2021/05/07 3 取消 4 確定 3 22 信用卡退刷 •                                                                                                    |
|             |                                                                                                    |
|             |                                                                                                    |
|             |                                                                                                    |
|             |                                                                                                    |
|             |                                                                                                    |

| 編號 | 物件名稱 | 功能描述                                                                                                    | 特效 |
|----|------|----------------------------------------------------------------------------------------------------|----|
| 1  | 文字   | 文字外觀視管理員在「A5-3 帳務資訊退費服務」編號22的Droplist裡的選項不同會有所不同<br>外觀一:<br>若管理員在「A5-3 帳務資訊退費服務」編號22<br>的Droplist裡選的是「信用卡退刷」,則此處文<br>字顯示為「信用卡退刷 / 人工退匯」,信用卡退<br>刷為深色字,人工退匯為淺色字,表示當前畫面<br>所進行的流程與觸發的為信用卡退刷的功能<br>外觀二:<br>若管理員在「A5-3 帳務資訊退費服務」編號22<br>的Droplist裡選的是「人工退匯」,則此處文字<br>顯示為「信用卡退刷 / 人工退匯」,則此處文字 | 無  |
|    |      | 為淺色字,人上退進為深色字,表示富則畫面所<br>進行的流程與觸發的為人工退匯的功能                                                                                                    |    |
| 2  | 輸入框  | 外觀:<br>輸入框內預設顯示文字「請輸入刷退金額」<br>動作:<br>讓管理員輸入刷退金額                                                                                                    | 無  |

| 3 | 按鈕 | 外觀:<br>按鈕上一律顯示文字「取消」                                                                                                    | 無 |
|---|----|----------------------------------------------------------------------------------------------------|---|
| 5 |    | 動作:<br>點擊後color box消失,畫面回到「A5–2 帳務資<br>訊退費服務」                                                                                      |   |
|   | 按鈕 | 外觀:<br>按鈕上一律顯示文字「確定」                                                                                                    |   |
|   |    | 動作:<br>動作一:<br>若管理員的路徑來源為「信用卡退刷」,則於此<br>處點擊確定按鈕後,系統將此筆信用卡退刷納入<br>退刷排程,進行後續與金流商的退刷流程,完成<br>後畫面進入「A5-5 退費服務輸入退費原因」                   |   |
| 4 |    | 動作二:<br>若管理員的路徑來源為「人工退匯」,則於此點<br>擊確定按鈕後,系統直接於資料庫新增此筆退費<br>紀錄,並且觸發訂單狀態由「已付費」改為「已<br>退費」,接續再觸發系統的發票折讓排程,完成<br>後畫面進入「A5-5 退費服務輸入退費原因」 |   |
|   |    | 規則:<br>按下確定鈕之後,系統同時紀錄下是由哪個管理<br>員帳號所按下確定鈕的                                                                                         |   |

### A5-5 退費服務輸入退費原因

|         | 訂閱資訊 退費服務 <b>發票紀錄 補開發票</b> |
|---------|----------------------------|
| 會員基本資料  |                            |
| 使用狀況統計  | 1<br>信用卡退刷 / 人工退匯          |
| 配對資料    | 2 請於下方輸入框中紀錄用戶申請退費的原因      |
| 帳務資訊    |                            |
| 驗證碼發送紀錄 |                            |
| 管理者設定   |                            |
| 登出      |                            |
|         | iệ朝)人                      |
|         |                            |
|         |                            |
|         |                            |
|         | <b>4</b><br>送出             |
|         |                            |
|         |                            |

| 編號 | 物件名稱 | 功能描述                                                                                                    | 特效 |
|----|------|----------------------------------------------------------------------------------------------------|----|
| 1  | 文字   | 文字外觀視管理員在「A5-3 帳務資訊退費服<br>務」編號22的Droplist裡的選項不同會有所不同<br>外觀一:<br>若管理員在「A5-3 帳務資訊退費服務」編號22<br>的Droplist裡選的是「信用卡退刷」,則此處文<br>字顯示為「信用卡退刷 / 人工退匯」,信用卡退<br>刷為深色字,人工退匯為淺色字,表示當前畫面<br>所進行的流程與觸發的為信用卡退刷的功能<br>外觀二:<br>若管理員在「A5-3 帳務資訊退費服務」編號22<br>的Droplist裡選的是「人工退匯」,則此處文字<br>顯示為「信用卡退刷 / 人工退匯」,則此處文字<br>顯示為「信用卡退刷 / 人工退匯」,信用卡退刷<br>為淺色字,人工退匯為深色字,表示當前畫面所<br>進行的流程與觸發的為人工退匯的功能 | 無  |
| 2  | 文字   | 文字一律顯示為「請於下方輸入框中紀錄用戶申<br>請退費的原因」                                                                                                    | 無  |
| 3  | 輸入框  | 外觀:<br>輸入框內預設顯示文字「請輸入」<br>動作:<br>讓管理員輸入文字紀錄                                                                                                    | 無  |

|   | 按鈕 | 外觀:<br>按鈕上一律顯示文字「送出」                                              |  |
|---|----|-------------------------------------------------------------------|--|
| 4 |    | 動作:<br>點擊後將此紀錄文字儲存於資料庫的此筆退費紀<br>錄中,並且同步於此筆退費紀錄中註明是哪個管<br>理員帳號所處理的 |  |

#### A5-6 帳務資訊發票紀錄

|         | 訂閱資評             | 退費服務             | <b>8</b> 發票紀 | 錄補開發        | <b> </b>                    |              |                   |             |                 |         |
|---------|------------------|------------------|--------------|-------------|-----------------------------|--------------|-------------------|-------------|-----------------|---------|
| 會員基本資料  | 1。周期             | 戶查詢 2方式-         | 3. 输入手機號     | 碼 4         | 方式                          |              | 詢                 | 11<br>匯出Exc | el              |         |
| 使用狀況統計  | <b>6</b><br>日期查  | <sub>詢:</sub>    | 期 ○發票日期      | 8 請選擇起始     |                             | 結束日期         |                   |             |                 |         |
| 配對資料    |                  |                  |              |             |                             |              |                   |             |                 |         |
| 帳務資訊    | 12 <sub>姓名</sub> | 13 <sub>手機</sub> | 14)<br>訂單編號  | 15.<br>繳費日期 | 16.<br>方案名稱                 | 17 發票資訊      | 8<br>發票金額         | 19 發票日期     | 20<br>寄送email   | 21 發票狀態 |
| 驗證碼發送紀錄 | 22王小明            | 0923123123       | 100279804    | 2021/05/07  | 輕鬆玩每月NT199\$                | AB-12345678  | 199               | 2021/05/07  | ming@gmail.com  | 已開立     |
| 管理者設定   | 陳明明              | 0912345432       | 100279803    | 2021/05/07  | 最受歡迎半年NT850\$               | RT-13425637  | 850               | 2021/05/07  | chen@gmail.com  | 已開立     |
| 登出      | 林小安              | 0956111343       | 100279802    | 2021/05/07  | 輕鬆玩每月NT199\$                | SD-98076554  | 199               | 2021/05/07  | anne@gmail.com  | 已開立     |
|         | 王瀚               | 0958412133       | 100279801    | 2021/05/07  | 輕鬆玩每月NT199\$                | OK-98786543  | 199               | 2021/05/07  | wang@gmail.com  | 已開立     |
|         | 林金和              | 0958121711       | 100279800    | 2021/05/07  | 最超值一年NT1,200\$              | FG-17625345  | 1,200             | 2021/05/07  | kim@gmail.com   | 已開立     |
|         | 連安平              | 0989764111       | 100279799    | 2021/05/07  | 輕鬆玩每月NT199\$                | LK-09098767  | 199               | 2021/05/07  | liang@gmail.com | 已開立     |
|         | 蘇治安              | 0912343231       | 100279798    | 2021/05/07  | 最超值一年NT1,200\$              | HG-98786543  | 1,200             | 2021/05/07  | susu@gmail.com  | 已開立     |
|         | 許志安              | 0981375641       | 100279797    | 2021/05/07  | 最超值一年NT1,200\$              | BN-87898765  | 1,200             | 2021/05/07  | may@gmail.com   | 已開立     |
|         | 賴雅玲              | 0976512101       | 100279796    | 2021/05/07  | 輕鬆玩每月NT199\$                | MK-98765456  | 199               | 2021/05/07  | grace@gmail.com | 已開立     |
|         | 賴雅安              | 0910281234       | 100279795    | 2021/05/07  | 輕鬆玩每月NT199\$                | YU-98976535  | 199               | 2021/05/07  | peace@gmail.com | 已開立     |
|         |                  |                  |              |             |                             |              |                   |             |                 |         |
|         |                  |                  |              |             | 23 <sub>上一頁 [1</sub> 24 [2] | ] [3] [10] - | <sub>下一頁</sub> 25 |             |                 |         |

| 編號 | 物件名稱 | 功能描述                                                                                                    | 特效 |
|----|------|----------------------------------------------------------------------------------------------------|----|
| 1  | 文字   | 文字一律顯示為「個別用戶查詢:」                                                                                                    | 無  |
| 2  | 文字   | 文字一律顯示為「方式一」                                                                                                    | 無  |
| 3  | 輸入框  | 外觀:<br>輸入框內預設顯示文字「輸入手機號碼」<br>動作:<br>讓管理員輸入手機號碼,並且查詢該手機號碼的<br>發票紀錄<br>規則:<br>規則一:輸入的內容必須為10位數字<br>規則二:輸入的內容必須為10位數字<br>規則二:輸入的內容並非10位數字以及09開頭的<br>數字字串,則在輸入框下方顯示紅色提醒文字<br>「輸入的手機號碼有誤」 | 無  |
| 4  | 文字   | 文字一律顯示為「方式二」                                                                                                    | 無  |

|   | 輸入框          | 外觀:<br>輸入框內預設顯示文字「輸入訂單編號」<br>動作:<br>讓管理員輸入訂單編號,並且查詢該訂單編號的<br>發票紀錄 | 無 |
|---|--------------|-------------------------------------------------------------------|---|
| 5 |              | 規則:<br>輸入的內容必須為9位數字<br>檢查:                                        |   |
|   |              | 檢查一:若用戶輸入數字以外的內容,則在輸入<br>哭下方顯示紅色提醒文字「訂單編號格式不符」                    |   |
|   |              | 檢查二:若用戶輸入的數字不為9位數,則在輸<br>入框下方顯示紅色提醒文字「訂單編號格式不<br>符」               |   |
| 6 | 文字           | 文字一律顯示為「日期查詢:」                                                    | 無 |
|   | Radio button | 外觀:<br>一共有兩個選項,其中一個文字為「繳費日<br>期」,另一個為「發票日期」                       |   |
| 7 |              | 動作:<br>點擊後此選項變作為後續查詢資料的條件之一                                       |   |
|   |              | 規則:<br>此radio button為單選且必選,管理者必須選擇<br>其一才能進行後續的查詢                 |   |
|   | 輸入框          | 外觀:<br>輸入框內預設顯示文字「請選擇起始日期」                                        | 無 |
| 8 |              | 動作:<br>點擊後出現如「A5–7 發票紀錄日期查詢」呈現<br>的日曆功能,讓管理員選取日期                  |   |
|   |              | 規則:<br>管理員在日曆上選擇完日期後,在輸入框內以<br>「2020/03/03」這樣的形式呈現管理員選定的<br>日期    |   |

|    | 輸入框 | 外觀:<br>輸入框內預設顯示文字「請選擇結束日期」                                                        | 無 |
|----|-----|-----------------------------------------------------------------------------------|---|
| 9  |     | 動作:<br>點擊後出現如「A5–7 發票紀錄日期查詢」呈現<br>的日曆功能,讓管理員選取日期                                  |   |
|    |     | 規則:<br>管理員在日曆上選擇完日期後,在輸入框內以<br>「2020/03/03」這樣的形式呈現管理員選定的<br>日期                    |   |
|    | 按鈕  | 外觀:<br>按鈕上顯示的文字為「查詢」                                                              | 無 |
|    |     | 動作:<br>點擊後於下方空白處顯示管理員所選取的條件的<br>資料                                                |   |
| 10 |     | 檢查:<br>檢查一:若管理員在編號3輸入的電話號碼在資<br>料庫中查詢不到,則在按鈕下方顯示紅色提醒文<br>字「查無此電話號碼」               |   |
|    |     | 檢查二:若管理員在編號5輸入的訂單編號在資<br>料庫中查詢不到,則暫紐下方顯示紅色提醒文字<br>「查無此訂單編號」                       |   |
|    | 按鈕  | 外觀:<br>預設為disabled,按鈕上顯示文字「匯出excel」                                               | 無 |
| 11 |     | 動作:<br>當下方空白處出現資料後,按鈕觸發為<br>enabled,點擊後將下方空白處顯示的所有資料<br>彙整成excel供管理員下載            |   |
| 12 | 欄位1 | 欄位1的文字一律顯示為「姓名」,代表的是資料<br>庫裡用戶的姓名資料,經過查詢後,會帶出資料<br>庫裡該與該查詢條件相關的用戶的姓名資訊            | 無 |
| 13 | 欄位2 | 欄位2的文字一律顯示為「手機」,代表的是資<br>料庫裡用戶的手機號碼資料,經過查詢後,會帶<br>出資料庫裡該與該查詢條件相關的用戶的手機資<br>訊      |   |
| 14 | 欄位3 | 欄位3的文字一律顯示為「訂單編號」,代表的<br>是資料庫裡用戶繳費的訂單編號,經過查詢後,<br>會帶出資料庫裡與該查詢條件相關的用戶繳費的<br>訂單編號紀錄 |   |

| 15 | 欄位4   | 欄位4的文字一律顯示為「繳費日期」,代表的<br>是資料庫裡用戶的繳費日期資料,經過查詢後,<br>會帶出資料庫裡該與該查詢條件相關的用戶的繳<br>費日期資訊                                                                                                    |   |
|----|-------|----------------------------------------------------------------------------------------------------|---|
| 16 | 欄位5   | 欄位5的文字一律顯示為「方案名稱」,代表的<br>是資料庫裡用戶訂閱的方案名稱資料,經過查詢<br>後,會帶出資料庫裡與該查詢條件相關的方案名<br>稱的資訊                                                                                                    |   |
| 17 | 欄位6   | 欄位6的文字一律顯示為「發票資訊」,代表的<br>是資料庫裡用戶的發票資料,經過查詢後,會帶<br>出資料庫裡與該查詢條件相關的發票資訊<br>規則:<br>此欄位顯示的發票資訊一律以發票編號作為代表<br>資訊                                                                                                    |   |
| 18 | 欄位7   | 欄位7的文字一律顯示為「發票金額」,代表的<br>是資料庫裡用戶的發票金額的資料,經過查詢<br>後,會帶出資料庫裡與該查詢條件相關的用戶的<br>發票金額資訊                                                                                                    |   |
| 19 | 欄位8   | 欄位8的文字一律顯示為「發票日期」,代表的<br>是資料庫裡用戶的發票日期資料,幾過查詢後,<br>會帶出資料庫裡與該查詢條件相關的用戶的發票<br>日期資訊                                                                                                    |   |
| 20 | 欄位9   | 欄位9的文字一律顯示為「寄送email」,代表的<br>是資料庫裡每筆發票送達的email,經過查詢<br>後,會帶出資料庫裡與該查詢條件相關的發票寄<br>送email資訊                                                                                                    | 無 |
| 21 | 欄位10  | 欄位10的文字一律顯示為「發票狀態」,代表的<br>是資料庫裡發票開立的資料,經過查詢後,會帶<br>出資料庫裡與該查詢條件相關的發票狀態資訊                                                                                                    | 無 |
| 22 | 資料庫內容 | 外觀:<br>顯示管理者所查詢的發票紀錄資訊<br>規則:<br>規則一:每一筆資料顯示的內容依照編號11到編<br>號20的欄位要求,顯示相對應的發票紀錄資訊<br>規則二:顯示的資料數量則依照管理員透過「手<br>機號碼」、「訂單編號」、「日期」這三種查詢<br>方式裡所設定的條件,將該設定條件內的所有發<br>票紀錄資訊顯示出來<br>規則三:每一個頁面最多顯示100筆資料,第101<br>筆開始的資料則顯示至下一頁,第201筆開始的<br>資料則顯示再下一頁,後續的顯示方式依此類推 | 無 |

| 23 | 外觀:<br>文字一律顯示為「上一頁」<br>動作:<br>點擊後畫面轉換至上一頁,顯示該查詢條件的前<br>100筆發票資料<br>規則:<br>規則一:若顯示的資料沒有超過一頁,則此文字<br>觸發為disabled<br>規則二:若管理員停留在第一頁,則此文字觸發<br>為disabled                                                             | 無 |
|----|----------------------------------------------------------------------------------------------------|---|
| 24 | 外觀:<br>從1開始顯示連續阿拉伯數字<br>動作:<br>點擊數字則畫面轉換至相對應的頁面<br>規則:<br>規則一:顯示的阿拉伯數字數量最多為5個連續<br>數字,若該查詢資料的數量超過5頁,則將第5頁<br>之後的數字隱藏起來,待管理員點擊顯示的5個<br>阿拉伯數字中的最後一個時,系統觸發後兩頁的<br>數字顯示,並且維持呈現5個連續數字<br>規則二:當前停留頁面的相對應的阿拉伯數字呈<br>現藍色 | 無 |
| 25 | 外觀:<br>文字一律顯示為「下一頁」<br>動作:<br>點擊後畫面轉換至下一頁,顯示該查詢條件的後<br>100筆發票資料<br>規則:<br>規則一:若顯示的資料沒有超過一頁,則此文字<br>觸發為disabled<br>規則二:若管理員停留在最後一頁,則此文字觸<br>發為disabled                                                            | 無 |

#### A5–7 發票紀錄日期查詢

|         | 訂閱資訊             | 退費服務                                                                                                    | 發票紀錄      | 禄 補開發                            | 標                                                                                                    |                                                                                                    |            |              |                 |            |
|---------|------------------|----------------------------------------------------------------------------------------------------|-----------|----------------------------------|----------------------------------------------------------------------------------------------------|----------------------------------------------------------------------------------------------------|------------|--------------|-----------------|------------|
| 會員基本資料  | 1。周期             | 戶查詢:2方式-                                                                                                    | 3 輸入手機號码  | 馮 4                              | 方式                                                                                                    | 10<br>                                                                                                    | 韵          | 11<br>匯出Exce | el              |            |
| 使用狀況統計  | 6日期查             | <sub>詢:</sub> 7 / ( ) / ( ) / ( | 期 〇 發票日期  | 8 請選擇起始日                         | 9. 1期                                                                                                    | 結束日期                                                                                                    |            |              |                 |            |
| 配對資料    |                  |                                                                                                    |           | < July                           | 2007 > <                                                                                                    | July 2007 >                                                                                                    |            |              |                 |            |
| 帳務資訊    | 12 <sub>姓名</sub> | 13 <sub>手機</sub>                                                                                                    | 4         | Su M Tu W<br>1 2 3 4<br>8 9 10 1 | V         Th         Fr         Sa         Su         M           5         6         7         1         2           1         12         13         14         8         9 | Tu         W         Th         Fr         Sa           3         9         5         6         7           10         11         12         13         14 | 18<br>發票金額 | 9發票日期        | 20<br>寄送email   | 21<br>發票狀態 |
| 驗證碼發送紀錄 | 22王小明            | 0923123123                                                                                                    | 100279804 | 2 15 16 17 1                     | 8 19 20 21 NT1 15 16                                                                                                    | 17 18 19 20 21<br>24 25 26 27 28                                                                                                    | 199        | 2021/05/07   | ming@gmail.com  | 已開立        |
| 管理者設定   | 陳明明              | 0912345432                                                                                                    | 100279803 | 2 29 30 31                       | ロージョン<br>1 2 3 4<br>年N 29 30                                                                                                    | 31     1     2     3     4                                                                                                    | 850        | 2021/05/07   | chen@gmail.com  | 已開立        |
| 登出      | 林小安              | 0956111343                                                                                                    | 100279802 | 2                                |                                                                                                    |                                                                                                    | 199        | 2021/05/07   | anne@gmail.com  | 已開立        |
|         | 王瀚               | 0958412133                                                                                                    | 100279801 | 2021/05/07                       | 輕鬆玩每月NT199\$                                                                                                    | OK-98786543                                                                                                    | 199        | 2021/05/07   | wang@gmail.com  | 已開立        |
|         | 林金和              | 0958121711                                                                                                    | 100279800 | 2021/05/07                       | 最超值一年NT1,200\$                                                                                                    | FG-17625345                                                                                                    | 1,200      | 2021/05/07   | kim@gmail.com   | 已開立        |
|         | 連安平              | 0989764111                                                                                                    | 100279799 | 2021/05/07                       | 輕鬆玩每月NT199\$                                                                                                    | LK-09098767                                                                                                    | 199        | 2021/05/07   | liang@gmail.com | 已開立        |
|         | 蘇治安              | 0912343231                                                                                                    | 100279798 | 2021/05/07                       | 最超值一年NT1,200\$                                                                                                    | HG-98786543                                                                                                    | 1,200      | 2021/05/07   | susu@gmail.com  | 已開立        |
|         | 許志安              | 0981375641                                                                                                    | 100279797 | 2021/05/07                       | 最超值一年NT1,200\$                                                                                                    | BN-87898765                                                                                                    | 1,200      | 2021/05/07   | may@gmail.com   | 已開立        |
|         | 賴雅玲              | 0976512101                                                                                                    | 100279796 | 2021/05/07                       | 輕鬆玩每月NT199\$                                                                                                    | MK-98765456                                                                                                    | 199        | 2021/05/07   | grace@gmail.com | 已開立        |
|         | 賴雅安              | 0910281234                                                                                                    | 100279795 | 2021/05/07                       | 輕鬆玩每月NT199\$                                                                                                    | YU-98976535                                                                                                    | 199        | 2021/05/07   | peace@gmail.com | 已開立        |
|         |                  |                                                                                                    |           |                                  |                                                                                                    |                                                                                                    |            |              |                 |            |
|         |                  |                                                                                                    |           |                                  | 23 <sub>上一頁[1</sub> 24][2]                                                                                                    | [3] [10] <sup>-</sup>                                                                                                    | 下一頁25      |              |                 |            |

| A5-8 | 帳務資訊補開發票 |
|------|----------|
|------|----------|

|         | 訂閉資訊    | 很         | 曹服務 發重紀錄        | <b>,</b> 補開發票    |                     |                |                |         |           |
|---------|---------|-----------|-----------------|------------------|---------------------|----------------|----------------|---------|-----------|
| 會員基本資料  |         | 2         |                 | ·<br>            | - <b>5</b>          | 2/5 Pd         | 9 + + +        | 01      | - 00 - 1- |
| 使用狀況統計  |         | ·查詢:一<br> |                 |                  |                     | 20月 50元        | <u></u>        | 重啟發票排程  | 開工        |
| 配對資料    |         | j.<br>請選  | 幸起妇日期           | <b>請</b> 選捧結宋日典  | 9                   |                |                |         |           |
| 帳務資訊    | 12_ 14  | 姓名        | 15<br>email     | 16 <sub>手機</sub> | 7.<br>訂單編號          | 18<br>繳費日期     | 19<br>方案名稱     | 20 發票狀態 |           |
| 驗證碼發送紀錄 | 13 🗆 21 | 王小明       | ming@gmail.com  | 0923123123       | 100279804           | 2021/05/07     | 輕鬆玩每月NT199\$   | 未開立     |           |
| 管理者設定   |         | 陳明明       | chen@gmail.com  | 0912345432       | 100279803           | 2021/05/07     | 最受歡迎半年NT850\$  | 未開立     |           |
| 登出      |         | 林小安       | anne@gmail.com  | 0956111343       | 100279802           | 2021/05/07     | 輕鬆玩每月NT199\$   | 未開立     |           |
|         |         | 王瀚        | wang@gmail.com  | 0958412133       | 100279801           | 2021/05/07     | 輕鬆玩每月NT199\$   | 未開立     |           |
|         |         | 林金和       | kim@gmail.com   | 0958121711       | 100279800           | 2021/05/07     | 最超值一年NT1,200\$ | 未開立     |           |
|         |         | 連安平       | liang@gmail.com | 0989764111       | 100279799           | 2021/05/07     | 輕鬆玩每月NT199\$   | 未開立     |           |
|         |         | 蘇治安       | susu@gmail.com  | 0912343231       | 100279798           | 2021/05/07     | 最超值一年NT1,200\$ | 未開立     |           |
|         |         | 許志安       | may@gmail.com   | 0981375641       | 100279797           | 2021/05/07     | 最超值一年NT1,200\$ | 未開立     |           |
|         |         | 賴雅玲       | grace@gmail.com | 0976512101       | 100279796           | 2021/05/07     | 輕鬆玩每月NT199\$   | 未開立     |           |
|         |         | 賴雅安       | peace@gmail.com | 0910281234       | 100279795           | 2021/05/07     | 輕鬆玩每月NT199\$   | 未開立     |           |
|         |         |           |                 |                  |                     |                |                |         |           |
|         |         |           |                 |                  | <mark>22</mark> 上一頁 | [23] [2] [3] . | [10] 下一頁 24    |         |           |
|         |         |           |                 |                  |                     |                |                |         |           |

| 編號 | 物件名稱 | 功能描述                                                                                                    | 特效 |  |
|----|------|----------------------------------------------------------------------------------------------------|----|--|
| 1  | 文字   | 文字一律顯示為「個別用戶查詢:」                                                                                                    | 無  |  |
| 2  | 文字   | 文字一律顯示為「方式一」                                                                                                    | 無  |  |
| 3  | 輸入框  | 外觀:<br>輸入框內預設顯示文字「輸入手機號碼」<br>動作:<br>讓管理員輸入手機號碼,並且查詢該手機號碼的<br>發票未開立資訊<br>規則:<br>規則一:輸入的內容必須為10位數字<br>規則二:輸入的內容必須為10位數字<br>規則二:輸入的內容並非10位數字以及09開頭的<br>數字字串,則在輸入框下方顯示紅色提醒文字<br>「輸入的手機號碼有誤」 | 無  |  |
| 4  | 文字   | 文字一律顯示為「方式二」                                                                                                    | 無  |  |

| 5 | 輸入框 | 外觀:<br>輸入框內預設顯示文字「輸入訂單編號」<br>動作:<br>讓管理員輸入訂單編號,並且查詢該訂單編號的<br>發票未開立紀錄<br>規則:<br>輸入的內容必須為9位數字<br>檢查:<br>檢查一:若用戶輸入數字以外的內容,則在輸入<br>哭下方顯示紅色提醒文字「訂單編號格式不符」<br>檢查二:若用戶輸入的數字不為9位數,則在輸<br>入框下方顯示紅色提醒文字「訂單編號格式不<br>符」 | 無 |
|---|-----|----------------------------------------------------------------------------------------------------|---|
| 6 | 文字  | 文字一律顯示為「日期查詢:」                                                                                                    | 無 |
| 7 | 輸入框 | 外觀:<br>輸入框內預設顯示文字「請選擇起始日期」<br>動作:<br>點擊後出現如「A5-9補開發票日期查詢」呈現<br>的日曆功能,讓管理員選取日期<br>規則:<br>管理員在日曆上選擇完日期後,在輸入框內以<br>「2020/03/03」這樣的形式呈現管理員選定的<br>日期                                                             | 無 |
| 8 | 輸入框 | 外觀:<br>輸入框內預設顯示文字「請選擇結束日期」<br>動作:<br>點擊後出現如「A5-9補開發票日期查詢」呈現<br>的日曆功能,讓管理員選取日期<br>規則:<br>管理員在日曆上選擇完日期後,在輸入框內以<br>「2020/03/03」這樣的形式呈現管理員選定的<br>日期                                                             | 無 |

|    | 按鈕   | 外觀:<br>按鈕上顯示的文字為「查詢」<br>動作:<br>點擊後於下方空白處顯示管理員所選取的條件的<br>資料                                   | 無 |  |  |  |
|----|------|----------------------------------------------------------------------------------------------|---|--|--|--|
| 9  |      | 檢查:<br>檢查一:若管理員在編號3輸入的電話號碼在資<br>料庫中查詢不到,則在按鈕下方顯示紅色提醒文<br>字「查無此電話號碼」<br>檢查二:若管理員在編號5輸入的訂單編號在資 |   |  |  |  |
|    |      | 料庫中查詢不到,則暫紐下方顯示紅色提醒文字<br>「查無此訂單編號」                                                           |   |  |  |  |
| 10 | 按鈕   | 外觀:<br>預設為disabled,按鈕上顯示文字「重啟發票排<br>程」                                                       | 無 |  |  |  |
|    |      | 動作:<br>當管理員在下方的資料中選取內容後,按鈕觸發<br>為enabled,點擊後觸發系統將管理員所選取的<br>內容重新進行發票排程                       |   |  |  |  |
| 11 | 按鈕   | 外觀:<br>預設為disabled,按鈕上顯示文字「不開立」                                                              |   |  |  |  |
|    |      | 動作:<br>當管理員在下方的資料中選取內容後,按鈕觸發<br>為enabled,點擊後系統將管理員所選取的訂單<br>的發票狀態改為「不開立」,並從此頁面中消失            |   |  |  |  |
| 12 | lcon | 外觀:<br>呈現checkbox的icon                                                                       |   |  |  |  |
|    |      | 動作:<br>此checkbox為全選,點擊後將此頁面下方所有<br>checkbox以及其所對應的項目選取                                       |   |  |  |  |
| 13 | lcon | 外觀:<br>呈現checkbox的icon                                                                       |   |  |  |  |
|    |      | 動作:<br>點擊後將此checkbox以及其所對應的項目選取                                                              |   |  |  |  |
| 14 | 欄位1  | 欄位1的文字一律顯示為「姓名」,代表的是資料<br>庫裡用戶的姓名資料,經過查詢後,會帶出資料<br>庫裡該與該查詢條件相關的用戶的姓名資訊                       | 無 |  |  |  |
| 15 | 欄位2  | 欄位2的文字一律顯示為「email」,代表的是資 無<br>料庫裡用戶的email資料,經過查詢後,會帶出<br>資料庫裡與該查詢條件相關的email資訊                |   |  |  |  |

| 16 | 欄位3   | 欄位3的文字一律顯示為「手機」,代表資料庫<br>裡用戶的手機號碼資料,經過查詢後,會帶出資<br>料庫裡該與該查詢條件相關的用戶的手機資訊                                                                                                    | 無 |
|----|-------|----------------------------------------------------------------------------------------------------|---|
| 17 | 欄位4   | 欄位4的文字一律顯示為「訂單編號」,代表的<br>是資料庫裡用戶繳費的訂單編號,經過查詢後,<br>會帶出資料庫裡與該查詢條件相關的用戶繳費的<br>訂單編號紀錄                                                                                                    | 無 |
| 18 | 欄位5   | 欄位5的文字一律顯示為「繳費日期」,代表的<br>是資料庫裡用戶的繳費日期資料,經過查詢後,<br>會帶出資料庫裡該與該查詢條件相關的用戶的繳<br>費日期資訊                                                                                                    | 無 |
| 19 | 欄位6   | 欄位6的文字一律顯示為「方案名稱」,代表的<br>是資料庫裡用戶訂閱的方案名稱資料,經過查詢<br>後,會帶出資料庫裡與該查詢條件相關的方案名<br>稱的資訊                                                                                                    | 無 |
| 20 | 欄位7   | 欄位7的文字一律顯示為「發票狀態」,代表的<br>是資料庫裡發票開立的資料,經過查詢後,會帶<br>出資料庫裡與該查詢條件相關的發票狀態資訊                                                                                                    | 無 |
| 21 | 資料庫內容 | 外觀:<br>顯示每一筆尚未開立發票的資訊,預設為全部顯<br>示於頁面中<br>規則:<br>規則一:未開立的發票必須全部顯示於此畫面,<br>並且僅有「未開立」的發票能顯示於此<br>規則二:每一筆資料顯示的內容依照編號14到編<br>號20的欄位要求,顯示相對應的發票紀錄資訊<br>規則三:預設為所有未開立的發票皆須顯示於畫<br>面中,若管理員有透過「手機號碼」、「訂單編<br>號」、「日期」這三種查詢方式進行資料篩選,<br>則依照管理員所設定的條件,將該設定條件內的<br>所有發票未開立的資訊顯示出來<br>規則四:每一個頁面最多顯示100筆資料,第101<br>筆開始的資料則顯示至下一頁,第201筆開始的<br>資料則顯示再下一頁,後續的顯示方式依此類推 | 無 |

| 22 | 外觀:<br>文字一律顯示為「上一頁」<br>動作:<br>點擊後畫面轉換至上一頁,顯示前100筆發票未<br>開立資料<br>規則:<br>規則一:若顯示的資料沒有超過一頁,則此文字<br>觸發為disabled<br>規則二:若管理員停留在第一頁,則此文字觸發<br>為disabled                                                                | 無 |
|----|----------------------------------------------------------------------------------------------------|---|
| 23 | 外觀:<br>從1開始顯示連續阿拉伯數字<br>動作:<br>點擊數字則畫面轉換至相對應的頁面<br>規則:<br>規則一:顯示的阿拉伯數字數量最多為5個連續<br>數字,若該查詢資料的數量超過5頁,則將第5頁<br>之後的數字隱藏起來,待管理員點擊顯示的5個<br>阿拉伯數字中的最後一個時,系統觸發後兩頁的<br>數字顯示,並且維持呈現5個連續數字<br>規則二:當前停留頁面的相對應的阿拉伯數字呈<br>現藍色 | 無 |
| 24 | 外觀:<br>文字一律顯示為「下一頁」<br>動作:<br>點擊後畫面轉換至下一頁,顯示後100筆發票未<br>開立資料<br>規則:<br>規則一:若顯示的資料沒有超過一頁,則此文字<br>觸發為disabled<br>規則二:若管理員停留在最後一頁,則此文字觸<br>發為disabled                                                               | 無 |

#### A5–9 補開發票日期查詢

|         | 訂閱資訊 退                      | 費服務 發票紀錄                                                                                                    | 補開發票                                                                                                |                                                                     |                 |                |                  |
|---------|-----------------------------|----------------------------------------------------------------------------------------------------|----------------------------------------------------------------------------------------------------|---------------------------------------------------------------------|-----------------|----------------|------------------|
| 會員基本資料  | 1個別用戶查詢                     | 方式—3 輸入手機號碼                                                                                                    | <b>4</b><br>方式                                                                                      | 1 输入訂單                                                              | 編號              | 9<br>查詢        | 11 重啟發票排程 11 不開立 |
| 使用狀況統計  | 6日期查詢 : 請選                  | 擇起始日期                                                                                                    | 8<br>請選擇結束日期                                                                                        | 9                                                                   |                 |                |                  |
| 配對資料    | <                           | July 2007 >                                                                                                    | <ul> <li>July 200</li> </ul>                                                                        | 07 >                                                                |                 |                |                  |
| 帳務資訊    | 120 14 Su                   | M Tu W Th Fr Sa<br>2 3 9 5 6 7                                                                                            | Su M Tu W T<br>1 2 3 9                                                                              | <b>h Fr Sa</b><br>5 6 7                                             | 18<br>繳費日期      | 19.<br>方案名稱    | 20 發票狀態          |
| 驗證碼發送紀錄 | 13 □ 21± <sup>8</sup><br>15 | 9 10 11 12 13 14<br>16 17 18 19 20 21                                                                                     | 8         9         10         11         1           15         16         17         18         1 | 12 13 14<br>19 20 21 04                                             | 2021/05/07      | 輕鬆玩每月NT199\$   | 未開立              |
| 管理者設定   | □ 陳 <u>22</u><br>29         | 23         24         25         26         27         28           30         31         1         2         3         4 | 22         23         24         25         2           29         30         31         1          | 26         27         28         03           2         3         4 | 2021/05/07      | 最受歡迎半年NT850\$  | 未開立              |
| 登出      | □ 林 5                       | 6 7 8 9 10 11                                                                                                    | 5 6 7 8                                                                                             | 9 10 11 02                                                          | 2021/05/07      | 輕鬆玩每月NT199\$   | 未開立              |
|         | □ 王瀚                        | wang@gmail.com                                                                                                    | 0958412133                                                                                          | 100279801                                                           | 2021/05/07      | 輕鬆玩每月NT199\$   | 未開立              |
|         | □ 林金和                       | kim@gmail.com                                                                                                    | 0958121711                                                                                          | 100279800                                                           | 2021/05/07      | 最超值一年NT1,200\$ | 未開立              |
|         | □ 連安平                       | liang@gmail.com                                                                                                    | 0989764111                                                                                          | 100279799                                                           | 2021/05/07      | 輕鬆玩每月NT199\$   | 未開立              |
|         | □ 蘇治安                       | susu@gmail.com                                                                                                    | 0912343231                                                                                          | 100279798                                                           | 2021/05/07      | 最超值一年NT1,200\$ | 未開立              |
|         | □ 許志安                       | may@gmail.com                                                                                                    | 0981375641                                                                                          | 100279797                                                           | 2021/05/07      | 最超值一年NT1,200\$ | 未開立              |
|         | □ 賴雅玲                       | grace@gmail.com                                                                                                    | 0976512101                                                                                          | 100279796                                                           | 2021/05/07      | 輕鬆玩每月NT199\$   | 未開立              |
|         | □ 賴雅安                       | peace@gmail.com                                                                                                    | 0910281234                                                                                          | 100279795                                                           | 2021/05/07      | 輕鬆玩每月NT199\$   | 未開立              |
|         |                             |                                                                                                    |                                                                                                    |                                                                     |                 |                |                  |
|         |                             |                                                                                                    |                                                                                                    | 22 <sub>上一頁[</sub>                                                  | 23<br>[2] [3] . | [10] 下一頁 29    |                  |